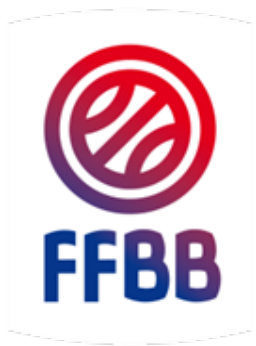

# FEDERATION FRANCAISE DE BASKETBALL

# CHARTE DES OFFICIELS

# **GUIDE CLUB**

CONNAITRE LA CHARTE DECLARER SON ECOLE D'ARBITRAGE SUIVRE SES OFFICIELS EN FORMATION

Pôle Formation 26 Septembre 2016

# PRÉAMBULE ET OBJECTIFS

Le présent guide poursuit plusieurs objectifs :

#### Connaitre la charte des officiels

Déclarer son l'école d'arbitrage et la valider niveau 2

Déclarer ses officiels clubs en formation

Saisir ses officiels clubs sur les rencontres

Suivre les débits et crédits de votre structure

#### LE CLUB ET LA CHARTE

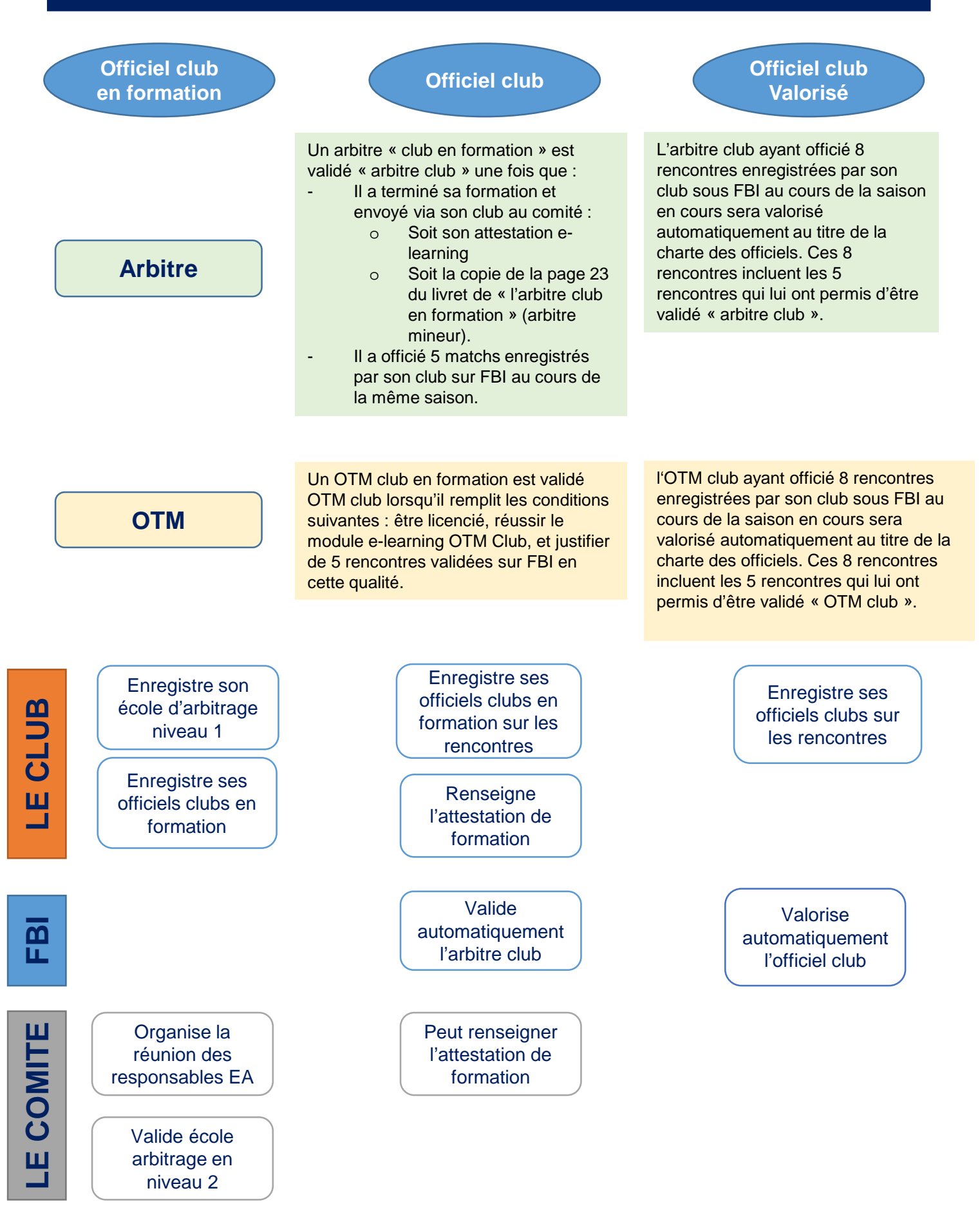

Connectez vous à FBI

http://extranet.ffbb.com/fbi/connexion.do

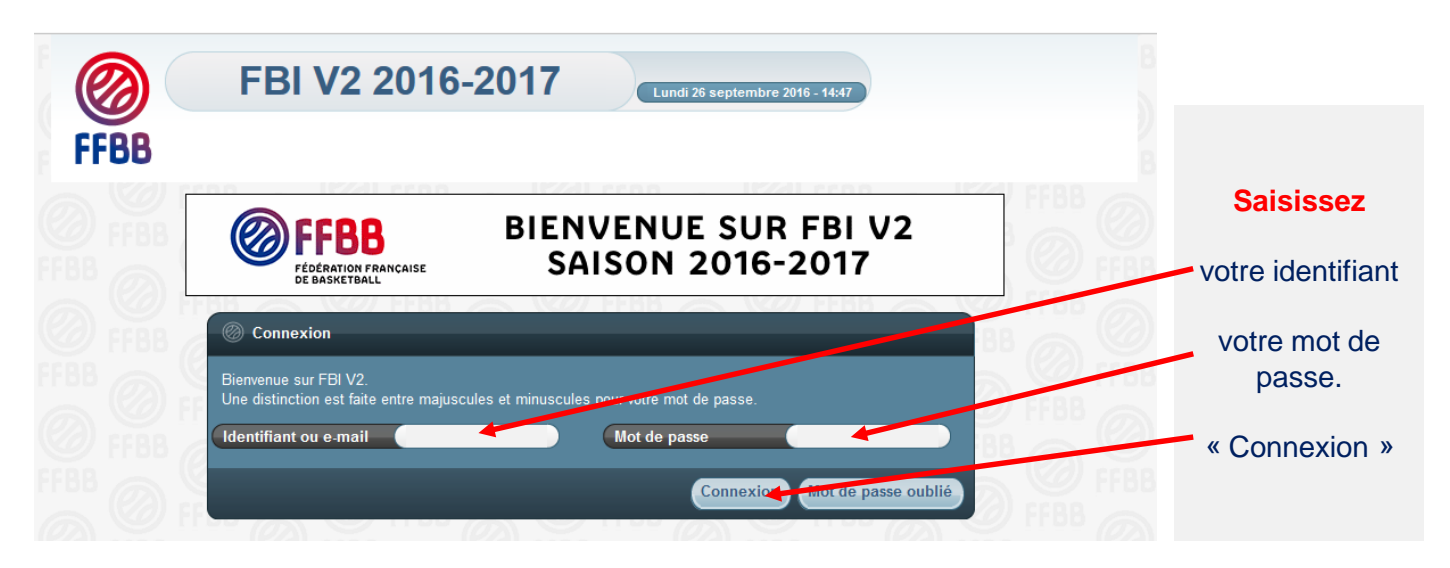

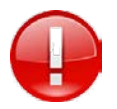

La connexion avec l'adresse « email » n'est possible que si vous n'avez qu'un seul compte dans FBI avec cette adresse mail.

# DÉCLARER SON ÉCOLE D'ARBITRAGE

Créer l'école d'arbitrage niveau 1

Après vous être connecté à FBI, accédez à votre espace par l'onglet « organismes ».

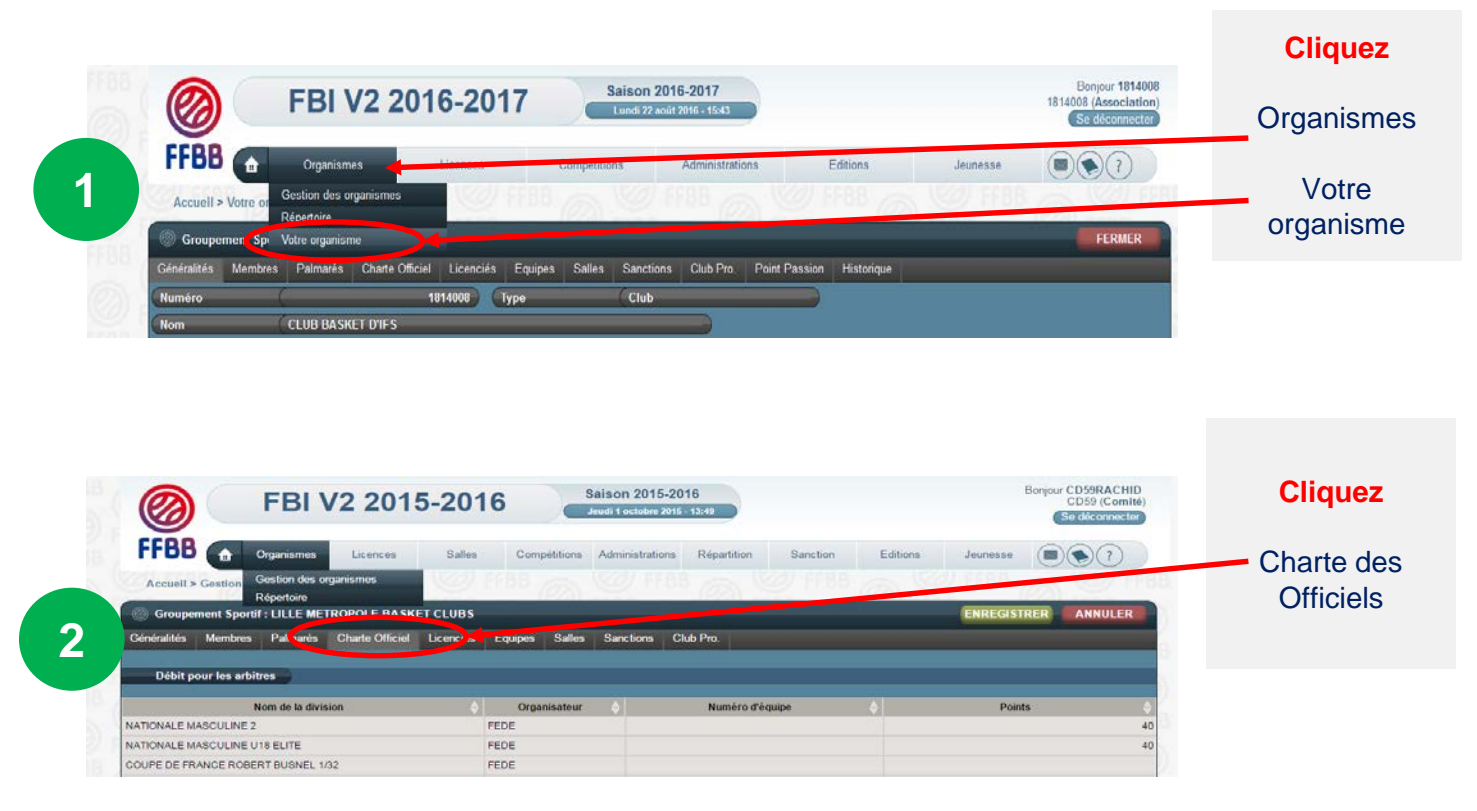

En bas de la page qui s'ouvre une fenêtre vous permettant de Créer votre école d'arbitrage

![](_page_4_Figure_5.jpeg)

Les étapes 1 à 3 précédentes sont identiques.

Dans le cadre d'une CTC, à l'issue de l'étape 3 précédente, la fenêtre qui s'ouvre indique que **le club fait partie** d'une CTC.

![](_page_5_Figure_4.jpeg)

Les étapes suivantes après avoir cliquer sur créer sont identiques à la page précédente.

# VALIDER SON ÉCOLE D'ARBITRAGE DE NIVEAU 2

#### Le formulaire

La validation de niveau 2 permet une valorisation de l'école d'arbitrage au titre de la charte des officiels. Elle est par ailleurs obligatoire pour la validation d'une CTC.

Pour demander une validation d'école d'arbitrage de niveau 2, le club doit remplir une demande en remplissant le formulaire suivant et répondre aux 5 critères.

Cette demande doit être envoyée au comité départemental pour validation.

| D.   | FFBB           |                                          | FORI               | MULAIRE DE D                                                          |                                          | RATION<br>liveau 2                   |                                         | E D'ARB             | ITRAGE                   |                                   |
|------|----------------|------------------------------------------|--------------------|-----------------------------------------------------------------------|------------------------------------------|--------------------------------------|-----------------------------------------|---------------------|--------------------------|-----------------------------------|
| Ave  | rtissement :   | <i>oyer au comire</i><br>une école d'arb | itrage Club peu    | <i>pour l'allabrion et inscriptio</i><br>t être commune à plusieurs ( | <i>n de i zcoie d</i><br>:lubs dans le c | a <i>rowrage sw</i><br>adre ou non c | 1'une CTC. Cepend                       | lant la labellisati | on "Ecole d'arbitrage" ( | de niveau 2 pour chaque club      |
| n'es | t valide qu' à | la condition q                           | ue chacun d'entr   | e eux réponde aux critères d                                          | e labellisation                          | exigés.                              |                                         |                     |                          |                                   |
| l.   |                |                                          |                    |                                                                       |                                          | de d'Es                              |                                         | •                   | 2                        |                                   |
| In   | ormatio        | ons sur i                                | e ciub a           | rempiir pour un                                                       | e demai                                  |                                      | cole d'Arbi                             | trage niv           | eau z                    |                                   |
| Nor  | n du Club      |                                          |                    |                                                                       |                                          |                                      |                                         |                     |                          |                                   |
| Nor  | n de la CTC (  | s'il y a licu)                           |                    |                                                                       |                                          |                                      |                                         |                     |                          |                                   |
|      |                |                                          |                    |                                                                       |                                          |                                      |                                         |                     | ,                        |                                   |
| Nun  | nèro informat  | ique de l'assoc                          | iation             |                                                                       | _                                        |                                      | Niveau d'école d'                       | 'arbitrage sollici  | té                       |                                   |
|      |                |                                          |                    | Nom                                                                   | Prfam                                    |                                      | Comité Départen                         | nental              |                          |                                   |
| Nor  | n du respons:  | able de l'école                          | d'arbitrage        |                                                                       | _                                        |                                      | Lique                                   |                     |                          |                                   |
| Ema  | il du respons  | able de l'école                          | d'arbitrage        |                                                                       | -                                        |                                      |                                         |                     |                          |                                   |
| Tere | sphone du res  | ponsable de l                            | ecole a arbitrag   | e                                                                     | _                                        |                                      |                                         |                     |                          |                                   |
| Lis  | ste des        | Formate                                  | urs inter          | enant dans l'Ec                                                       | ole d'Ar                                 | bitrage                              | ou coacha                               | nt les art          | oitres le Weel           | k-end                             |
|      |                |                                          |                    | Containe danie i Eo                                                   | Numíra                                   | deter de                             |                                         | Qualification       | Parmaleur Arbiler as     | Sile formaleur collabelliof PPDD: |
|      | Nom            | Prénom                                   | Sexe               | Adresse Courriel                                                      | Licence                                  | naissance                            | Qualification<br>Irobaiger de fermaleur | arkileale da        |                          | Annfe de La desnides              |
| -1   |                |                                          |                    |                                                                       |                                          |                                      |                                         | Farmalrar           | alrealarr                | aalidaliaa? eenalidaliaa          |
| 2    |                | <u> </u>                                 |                    |                                                                       | -                                        | <u> </u>                             |                                         |                     |                          |                                   |
|      |                | l                                        |                    |                                                                       |                                          | <u> </u>                             |                                         |                     |                          |                                   |
| -    |                |                                          |                    |                                                                       |                                          |                                      |                                         |                     |                          |                                   |
| 5    |                |                                          |                    |                                                                       |                                          |                                      |                                         |                     |                          |                                   |
|      |                |                                          |                    |                                                                       |                                          |                                      |                                         |                     |                          |                                   |
| Ċŗ   | itères d       | e labelli                                | sation re          | mplis par l'Ecol                                                      | e d'arbit                                | rage                                 |                                         |                     |                          |                                   |
|      | rempin po      |                                          | ion a une fai      |                                                                       | ici age de al                            | TEAN 2                               |                                         |                     |                          |                                   |
|      |                |                                          |                    |                                                                       |                                          |                                      |                                         |                     | Déclaration du club      | Validation CDO                    |
| C1   | Organisati     | ion d'une fa                             | rmation d'au       | minimum 2 jeunes arb                                                  | itres club a                             | rec désia                            | ations d'arbit                          | res club au s       | à saisir                 | à saisir                          |
| C2   | Utilisation    | de la malle                              | tte pédagoo        | igue FFBB                                                             |                                          |                                      |                                         |                     |                          |                                   |
|      | La mallette p  | édagigigue de                            | In FFBB est uti    | lisé                                                                  |                                          |                                      |                                         |                     | à saisir                 |                                   |
| 1    | Le programm    | ie de la mallett                         | e est-il respecté  |                                                                       |                                          |                                      |                                         |                     | à saisir                 | à saisir                          |
| 1    | Chaque arbit   | re en formatio                           | n remplit son ca   | hier de l'arbitre club (ou suit                                       | la formation e                           | learning pou                         | ur les majeurs conc                     | ernés)              | à saisir                 | 1                                 |
| C3   | Accompag       | nement des                               | arbitres en        | formation                                                             |                                          |                                      | •                                       |                     |                          |                                   |
|      | Les arbitres   | en formation o                           | fficiant dans le e | lub sont systématiquement                                             | accompagnés,                             | conseillés, c                        | oachés, protégés l                      | ors de chaque       | à saisir                 | 2                                 |
|      | Le formateur   | est identifié lo                         | ors de chaque re   | ncontre avec la chasuble de                                           | la mallette                              |                                      |                                         |                     | à saisir                 | a saisir                          |
| C4   | Promotion      | et commun                                | ication            |                                                                       |                                          |                                      |                                         |                     |                          |                                   |
| 1    | Le club affich | ie le programm                           | e de formation     | de l'école d'arbitrage                                                |                                          |                                      |                                         |                     | à saisir                 |                                   |
| _ I  | Le club affich | ne les désignat                          | ions de ses offi   | tiels disponible sur FBI                                              |                                          |                                      |                                         |                     | à saisir                 | à saisir                          |
|      | Le club affict | ie le nom et les                         | photos de ses      | officiels                                                             |                                          |                                      |                                         |                     | à saisir                 | <u> </u>                          |
| C2   | Présence (     | du responsa                              | ble de l'éco       | <u>le à la réunion des res</u>                                        | ponsables                                | d'école d'                           | <u>arbitrage de la</u>                  | CDO                 | a saisir                 | a saisir                          |
|      | Pour faire is  | maer son écok                            | e a orbitroge ou   | niveau 2, le club ou la CTC e                                         | torrent obliga                           | correment rem                        | ipnr l'ensemble des                     | s >-criteres ci-de  | 5545.                    |                                   |
|      |                |                                          |                    |                                                                       |                                          |                                      |                                         |                     |                          | Validation CDD                    |

Le formulaire est téléchargeable sur le site internet de la FFBB :

http://www.ffbb.com/ffbb/dirigeants/gerer/imprimes

# DÉCLARER SES OFFICIELS CLUBS EN FORMATION

#### **Rechercher un licencié**

Le club pourra inscrire un licencié en tant qu'arbitre club en formation uniquement s'il est bien titulaire d'une licence avec certificat médical (Joueur, Joueur Loisir, Technicien, ...).

![](_page_7_Picture_3.jpeg)

#### La fenêtre de recherche des licenciés s'ouvre

| Ø        |                   | FBI \                     | /2 20    | )15-20     | 16         | Saison 2015<br>Mardi 6 octobre 2 | -2016<br>2015 - 12:15 |           |              |             |                 | Bonjour    | CD59PACHIU<br>CD59 (Comité)<br>Se déconnecter | -        | Saisissez<br>Nom                      |
|----------|-------------------|---------------------------|----------|------------|------------|----------------------------------|-----------------------|-----------|--------------|-------------|-----------------|------------|-----------------------------------------------|----------|---------------------------------------|
| FFE      | BB                | Organismes<br>es licences | Licence  | s Salle    | es Com     | pétitions Administratio          | ns Répartitio         |           | ction Ed     | itions      | Jeunesso<br>188 | e 🔳        |                                               |          | Lancez la<br>Recherche                |
| 🛞 RE     | CHERCHE D'U       | N LICENCIE                |          |            |            |                                  |                       | CF        | RÉER LICENCE | CONTAC      | T CRI           | ÉER        | ANNULER                                       |          |                                       |
| Nom      | _                 | vauthier                  | -        |            | Prénom     |                                  |                       |           | N° national  |             |                 |            |                                               |          |                                       |
| Groupe   | ment              |                           |          |            |            |                                  |                       |           | Comité       | _           | То              | ous        |                                               |          |                                       |
| Type de  | e licence         | Tout                      | es       | ۲)         | Fonction   | Το                               | utes                  | •         | 1ere famille |             | То              | outes      | •                                             |          |                                       |
| Sexe     |                   | Tous                      | s        | •          | Numéro     |                                  |                       |           | Catégorie    |             | То              | outes      | •                                             |          | 1                                     |
| Chercher | r une date de qu  | alification               |          |            |            |                                  |                       |           |              |             |                 |            |                                               |          | 1 1 1 1 1 1 1 1 1 1 1 1 1 1 1 1 1 1 1 |
| Entre    |                   |                           |          |            | et         |                                  |                       |           | Recherche d  | ans la base | e historique    |            |                                               |          |                                       |
| Chercher | r une date de na  | issance                   |          |            |            |                                  |                       |           |              |             |                 |            |                                               |          |                                       |
| Entre    |                   |                           |          |            | et         |                                  |                       |           | Recherche N  | ationala    |                 |            |                                               |          | i i                                   |
|          |                   |                           |          |            |            |                                  |                       |           | L            | ncer la rec | herche          | Répitialis | er la recherche                               |          | ŧ                                     |
| 🛞 Ré     | sultat de la rech | erche (10 lign            | es)      |            |            |                                  |                       |           |              |             |                 | R          | 1003                                          |          | Le résultat de                        |
|          | N° national 🛛 🔶   | Numéro 🔶                  | Nom 🔶    | Prénom 🔶   | Né(e) le 🔶 | Groupement 🔶                     | Licence 🔶             | Catégorie | Qualific     | ation 🔶     | Sexe 🔶          | Surc. 🔶    | Fonctions 🔶                                   |          | la recherche                          |
|          | 544756            | VT630184                  | VAUTHIER | Bruno      | 29/04/1963 | CYSOING SAINGHIN                 | JL                    | Seniors   | 01/10        | /2015       | м               | -          | Entraîneur Officiel                           | t i      | onnoroit on                           |
|          | 544758            | VT641217                  | VAUTHIER | Christophe | 04/09/1964 | TEMPLEUVE L P                    | TC                    | Seniors   | 06/09        | /2015       | M               | -          | Entraîneur Officiel                           |          | apparaiten                            |
|          | 681001003962      | V1965243                  | VAUTHIER | Thomas     | 27/10/1996 | CYSOING SAINGHIN                 | JC                    | 020       | 04/09        | /2015       | M               | -          | Arbitre                                       |          | dessous                               |
|          | 681001040671      | BC000460                  | VAUTHIER | Allce      | 23/11/2000 | TEMPLEUVELP                      | JC                    | 016       | 27/08        | /2015       | F               | к          | Arbitre                                       | <b>.</b> |                                       |

Vous pouvez désormais sélectionner le licencié que vous souhaitez par un <u>simple clic</u> sur son nom.

# DÉCLARER SES OFFICIELS EN FORMATION

#### Renseigner les informations sur le licencié

A l'issue de l'étape précédente, la fiche individuelle du licencié s'ouvre dans une nouvelle fenêtre. Elle va vous permettre de renseigner les informations nécessaires.

Vérifiez (pour un arbitre) si le licencié est titulaire d'une licence avec <u>certificat médical</u> (joueur, technicien ou officiel arbitre).

![](_page_8_Figure_4.jpeg)

S'il n'y a pas de certificat médical enregistré, l'accès à « arbitre club en formation » est inaccessible. En revanche, l'accès à OTM club en formation est possible.

|                                                                                   | FBI V2 2015-2016 Salson 2015-2016 Bonjour CD59RACHID<br>CD59 (Comité)<br>Mardi & octobre 2015 - 1448 Se déconnecter                                                                                                    | Officiel                           |
|-----------------------------------------------------------------------------------|----------------------------------------------------------------------------------------------------|------------------------------------|
| FFBB                                                                              | Organismes Licences Salles Compétitions Administrations Répartition Sanction Eddices versions (2) (2)                                                                                                    |                                    |
| 681001003962 - V<br>Cérviralités Statuts                                          | T1965243 - V., J HIER Thomas - 27/10/1996 - Arbitre     ENREGISTRER ANNULER     Officiel Diplómes Entraîneur Sarctions Sélection Récompanses Historique Médical Entrée/Sortie C.T                                                                    |                                    |
| Généralités                                                                       | (Rééditer 🕒                                                                                                    |                                    |
| Groupement*<br>Nom *<br>Né(e) le *<br>Rue *                                       | 1156087 - CYSOING SAINGHIN BOUVINES BASKET     O     Grpt. corpo       VAUTHIER     Prénom*     Thomas     Nom de naissance       27710/1995     Sexo*     Mosculin     Date du décès       122 RUE FELIX DEHAU     O     Mosculin     Date du décès |                                    |
| Complément (Rue)<br>Ville *<br>Mail<br>Tel. Domicile                              | Essential     Page     France       (bomas vaulhier3@gmail.com     Abonnement     Mailing interdit     E-mailing interdit       0554922073     Tel. Professionnel     Tel. Professionnel     0673945630                                              |                                    |
| Tere famille *<br>Zerne famille<br>Type de licence *                              | Joueur     Niveau de jeu     DEPARTEMENT     Loisir       Officiel Arbitre     Niveau de jeu 2     Territoires       JC     Catégorie     U20                                                                                                    |                                    |
| Ø FFBB ▲                                                                          | Saison 2015-2016       Saison 2015-2016       Bonjour CD59RACHID CD59 (Comité)         Organismes       Licences       Sailes       Compétitions       Administrations       Répartition       Sanction       Editions       Jeunesse       (2)      |                                    |
| Accueil > Gestion d<br>20000003454187<br>Généralités Statuts<br>Adresse de la con | des licences > Afficher licence BC037774 - VAUTHIER Rita - 22/01/2003 Cfficiel Diplômes Entraîneur Sanctions Sélection Récompenses Historique Médical Entrée/Sortie C.T Invocation                                                                   | Cliquez<br>Ajouter une<br>fonction |
| Rue<br>Ville<br>Tel. Domicile<br>Dates E.C.G                                      | Meil                                                                                                    |                                    |
| Dernier ECG Effort                                                                | Demier ECG Repos                                                                                                    | 5                                  |
| Historique des for<br>Action Nive<br>Pas de résultat                              | nctions<br>eau 💠 Type d'officiel 💠 Date de début 🗸 Date de fin 🔶 Groupement                                                                                                    | 9                                  |

Renseigner les informations sur le licencié

#### Choisissez le niveau de l'officiel

Choisissez le type d'officiel

Création d'une fonction

2012

![](_page_9_Figure_3.jpeg)

Sélectionnez Type d'officiel

# Image: Strategy of difficiel \* Course: Type of difficiel \* Course: Image: Strategy of difficiel \* Course: Printer did filted Course in FOLM \* Formation in the detail in the detail in the

R FERMER

Le club a accès à 2 types d'officiel ARBCF – Arbitre club en Formation OTMCF – OTM Club en formation

![](_page_9_Figure_7.jpeg)

#### La nouvelle fonction du licencié apparait dans l'historique des fonctions

| H      | istorique des fonctions |   |                                |                   |             |                                          |  |
|--------|-------------------------|---|--------------------------------|-------------------|-------------|------------------------------------------|--|
| Action | Niveau                  |   | Type d'officiel                | Date de début 🛛 🤻 | Date de fin | Groupement                               |  |
| ×      | CLUB - Niveau club      | ۲ | ARBCF - Arbitre club en form 🔻 | 06/10/2015        | 1           | 1159061 - OLYMPIQUE GRANDE SYNTHE BASKET |  |

# DÉCLARER SES OFFICIELS EN FORMATION

#### Renseigner l'adresse de convocation de l'officiel

Chaque officiel doit disposer d'une adresse de convocation. Dès la création de la première fonction d'officiel, l'adresse postale renseignée sur la fiche licence est automatiquement incrémentée dans l'onglet Officiel « adresse de convocation ».

![](_page_10_Figure_3.jpeg)

Dès lors, le licencié peut être saisi par son club sur FBI au moment de la saisie des résultats

Editer formulaires/Lic.Cochées

Mutatio

ENREGISTR

FERMER

de la rencontre après chaque match officié à domicile dans la fonction enregistrée.

Si le licencié est à la fois engagé en formation « d'arbitre Club » et « OTM club », il faut l'enregistrer dans la 2<sup>ème</sup> fonction en cliquant sur « Ajouter une fonction ».

Pas de résultat

#### **Rechercher la rencontre**

Après vous être connecté à FBI,

![](_page_11_Picture_3.jpeg)

#### **EVOLUTION IMPORTANTE :**

Possibilité pour un club membre d'une CTC de saisir tout arbitre club / arbitre club en formation / OTM club / OTM club en formation et enregistré comme tel sur FBI sur une rencontre d'une équipe (nom propre ou inter équipe ou entente) d'un autre club de la CTC se déroulant dans la salle de ce club.

Ex : un arbitre club / arbitre club en formation / OTM club / OTM club en formation licencié dans le club A et enregistré comme tel dans FBI va officier dans la salle du club B pour une rencontre d'une équipe en nom propre de B. Il doit pouvoir être saisi par le correspondant de B et comptabilisé au titre des crédits de la charte des officiels pour la CTC regroupant les clubs A et B.

#### **Rechercher la rencontre**

| Aber 24 - Steel Meeting       Image: Aber 24 - Steel Meeting       Image: Aber 24 - Steel Meeting       <                                                                                                    | Ø<br>FFBB                                                                                                    | FB                                                                                                    | I V2 2015-2                                                                                                    | 2016 Salso<br>Units 27<br>Corportions                                                                                                    | n 2015-2016<br>Materia<br>Adminis                                                                                                    | CTT I I I I I I I I I I I I I I I I I I                                        | Editions                                                                                                    | Jeune                                                                                         | 0564                                              | 1190                                                                                                    | Borgour 1159<br>B7 (Associat                                                                                                    | 087<br>000) |   | Renseigr<br>Date de<br>rencontre<br>Début               |
|----------------------------------------------------------------------------------------------------|----------------------------------------------------------------------------------------------------|----------------------------------------------------------------------------------------------------|----------------------------------------------------------------------------------------------------|----------------------------------------------------------------------------------------------------|----------------------------------------------------------------------------------------------------|--------------------------------------------------------------------------------|----------------------------------------------------------------------------------------------------|-----------------------------------------------------------------------------------------------|---------------------------------------------------|----------------------------------------------------------------------------------------------------|----------------------------------------------------------------------------------------------------|-------------|---|---------------------------------------------------------|
| Index day target and target and tar | Accumil > 5                                                                                                    | iaisie des résultat                                                                                                    | Free Case                                                                                                    |                                                                                                    | 2 H-88.                                                                                                    | 20                                                                             | S                                                                                                    |                                                                                               | 19118                                             | 100                                                                                                    | S.                                                                                                    | 188 62      |   | Clique                                                  |
| Image: Strate of the strate of the strat  | Recherch                                                                                                    | e des rencontres                                                                                                    | pour la saisie des résultats                                                                                                    |                                                                                                    |                                                                                                    |                                                                                |                                                                                                    |                                                                                               |                                                   |                                                                                                    | ANNULES                                                                                                    |             |   | Lancer                                                  |
| Out of executive (the two is in the initial of the initial of the initinitial of the initial of the initial of the initial of | Division                                                                                                    | Toute                                                                                                    | 6                                                                                                    |                                                                                                    |                                                                                                    |                                                                                |                                                                                                    | Rechercher da                                                                                 | ini équip                                         | • 2                                                                                                    | Out                                                                                                    | D           |   | Dechard                                                 |
| Image: Image: | Date de resco<br>Poule                                                                                                    | entre, Début                                                                                                    | 26/09/2015<br>015F                                                                                                    | Date de rescontre, Fin<br>Ses u 2015 u<br>1 2 3 4 5 5                                                                                                    | Over-                                                                                                    | (v)                                                                            |                                                                                                    | ncer la rechen                                                                                | che l                                             |                                                                                                    | f la rischere                                                                                                    | 3           |   | Recherch                                                |
| Image: Image: | 146                                                                                                    | <u>()</u> [1]                                                                                                    | 7<br>14<br>18                                                                                                    | 1 5 10 11 12 13<br>15 16 17 18 19 28<br>22 25 24 25 26 26 27                                                                                                    | <sup>6</sup> (@)                                                                                                    |                                                                                | 20                                                                                                    |                                                                                               |                                                   | W                                                                                                    | 17.84                                                                                                    |             |   |                                                         |
|                                                                                                    |                                                                                                    |                                                                                                    | a                                                                                                    | • ×                                                                                                    |                                                                                                    |                                                                                |                                                                                                    |                                                                                               |                                                   |                                                                                                    |                                                                                                    |             |   |                                                         |
| Circle Concerner portion and contraction       Concerner portion       Concerner portion       Concerner po                                                                                                    |                                                                                                    |                                                                                                    |                                                                                                    |                                                                                                    |                                                                                                    |                                                                                |                                                                                                    |                                                                                               |                                                   |                                                                                                    |                                                                                                    |             |   |                                                         |
| New Pick 2 0015-2016         Subor 2015-0016         Description         Description         Descripti                                                                                                    |                                                                                                    |                                                                                                    |                                                                                                    |                                                                                                    |                                                                                                    |                                                                                |                                                                                                    |                                                                                               |                                                   |                                                                                                    |                                                                                                    |             |   |                                                         |
| Key Key Key Key Key Key Key Key Key Key                                                                                                    |                                                                                                    |                                                                                                    |                                                                                                    |                                                                                                    |                                                                                                    |                                                                                |                                                                                                    |                                                                                               |                                                   |                                                                                                    |                                                                                                    |             |   | i i i                                                   |
| CENTRA CONSTRAINT       Constraint       Constraint         Constraint       Constraint       Constraint       Constraint       Constraint         Constraint       Constraint       Constraint       Constraint       Constraint       Constraint         Constraint       Constraint       C                                                                                                    |                                                                                                    |                                                                                                    |                                                                                                    |                                                                                                    |                                                                                                    |                                                                                |                                                                                                    |                                                                                               |                                                   |                                                                                                    |                                                                                                    |             |   |                                                         |
| FBI V2 2015-2016       Sator 2015-2016       Data 2015       Data 2015       Data 2016       Data 2016       Da                                                                                                    |                                                                                                    |                                                                                                    |                                                                                                    |                                                                                                    |                                                                                                    |                                                                                |                                                                                                    |                                                                                               |                                                   |                                                                                                    |                                                                                                    |             |   |                                                         |
| Control       Competitions       Administrations       Editors       Jourses       Control         Check - State data returns       Competitions       Administrations       Editors       Jourses       Control       Competitions       Administrations       Control       Control       Competitions       Administrations       Control       Control       Control       Competitions       Administrations       Control       Control       Contro       Contro       Contro       Contro                                                                                                    |                                                                                                    |                                                                                                    |                                                                                                    |                                                                                                    |                                                                                                    |                                                                                |                                                                                                    |                                                                                               |                                                   |                                                                                                    |                                                                                                    |             |   |                                                         |
| Vertice       Openine       Leace       Campétions       Administrations       Butines       Image: Construint         Courte J statie des relations       Image: Courte J allo des relations       Image: Courte J allo                                                                                                    |                                                                                                    | EDI                                                                                                    | V0 0045 0                                                                                                    | Od C Saison                                                                                                    | 2015-2016                                                                                                    |                                                                                |                                                                                                    |                                                                                               |                                                   | В                                                                                                    | onjour 11590                                                                                                    | n FFBI      | ^ |                                                         |
| Image: Comparison       Lenxes       Compétitions       Admistitutions       Editors       Jeunesie       ()         Accueil > Satis des résultas       Image: Competitions       Admistitutions       Image: Competitions       Image: Competitions                                                                                                    |                                                                                                    | FBI                                                                                                    | V2 2015-2                                                                                                    | 016 Saison                                                                                                    | 2015-2016                                                                                                    | 142                                                                            |                                                                                                    |                                                                                               |                                                   | B<br>1159087                                                                                                    | onjour 11590<br>(Associatio                                                                                                    |             | ^ |                                                         |
| Accell > Saled des résultes                                                                                                    |                                                                                                    | FBI                                                                                                    | V2 2015-2                                                                                                    | 016 Saison<br>Mardi 22 see                                                                                                    | 2015-2016<br>ptembre 2016 11                                                                                                    | HZ                                                                             |                                                                                                    |                                                                                               |                                                   | B<br>1159087                                                                                                    | onjour 11590<br>(Associatio<br>I deconnecte                                                                                                    |             | • |                                                         |
| Recherche des rencontres pour la salside des résultats       ANNLER         Uvision       Totes                                                                                                    | Ø<br>FFBB                                                                                                    | FBI                                                                                                    | V2 2015-2                                                                                                    | 016 Saison<br>Mardi 22 se<br>s Compétitions                                                                                                    | 2015-2016<br>stembre Wilk 11<br>Administre                                                                                                    | ations                                                                         | Editions                                                                                                    | Jeunes                                                                                        | 59                                                | B<br>1159087                                                                                                    | onjour 11590<br>(Associatio<br>deconnecte                                                                                                    |             | * |                                                         |
| Wikidon       Toutes <ul> <li>Recherchor dans équipe ?</li> <li>Ou</li> <li>Ou</li></ul>                                                                                                    | FFBB<br>Accuell > Sal                                                                                                    | FBI                                                                                                    | V2 2015-2                                                                                                    | 016 Saison<br>Marci 20 act                                                                                                    | 2015-2016<br>dembre 2015<br>Administre                                                                                                    | ations                                                                         | Editions                                                                                                    | Jeunes                                                                                        | -se<br>788                                        | B<br>1159087                                                                                                    | onjour 115900<br>(Associatio<br>diconnecte                                                                                                    |             | • |                                                         |
| Dotes       Devise       Devise                                                                                                    | EFBB<br>Accuell > Sal                                                                                                    | FBI<br>Organi<br>isle des résultats<br>des rencontres en                                                                                                    | V2 2015-2<br>smes Licence                                                                                                    | 016 Saison<br>March 20 set                                                                                                    | 2015-2016<br>stembro 2015<br>Administra                                                                                                    | ations                                                                         | Editions                                                                                                    | Jeunes                                                                                        | sse                                               | B.<br>1159087                                                                                                    | ANNULER                                                                                                    |             | • |                                                         |
| Outro de Version       Outro de Version       Outro de Version <th< td=""><td>FFBB<br/>Accuell &gt; Sal</td><td>FBI<br/>Organi<br/>Isle des résultats<br/>des rencontres po</td><td>V2 2015-2<br/>smes Licence<br/>pur la saisie des résultats</td><td>016 Saison<br/>Manufacture<br/>s Compétitions</td><td>2015-2016<br/>otembre 2015 - 11<br/>Administre</td><td>ations</td><td>Editions</td><td>Jeunes</td><td>sse<br/>1-88</td><td>B<br/>1159087</td><td>ANNULER</td><td></td><td>•</td><td></td></th<>                                                                                                    | FFBB<br>Accuell > Sal                                                                                                    | FBI<br>Organi<br>Isle des résultats<br>des rencontres po                                                                                                    | V2 2015-2<br>smes Licence<br>pur la saisie des résultats                                                                                                    | 016 Saison<br>Manufacture<br>s Compétitions                                                                                                    | 2015-2016<br>otembre 2015 - 11<br>Administre                                                                                                    | ations                                                                         | Editions                                                                                                    | Jeunes                                                                                        | sse<br>1-88                                       | B<br>1159087                                                                                                    | ANNULER                                                                                                    |             | • |                                                         |
| Could         Choan         Choan <th< td=""><td>FFBB<br/>Accuel &gt; Sal<br/>Recherche e<br/>Division</td><td>FBI<br/>Organi<br/>sile des résultats<br/>des rencontres pu<br/>Toutes.</td><td>V2 2015-2<br/>smes Licence<br/>aur la saísie des résultats</td><td>016 Saison<br/>(Mardi 22 see</td><td>2015-2016<br/>otembre 2015 - 11<br/>Administre</td><td>R12</td><td>Editors</td><td>Jeunes<br/>echercher dans</td><td>s équipe</td><td>B<br/>1159087</td><td>ANNULER</td><td></td><td>•</td><td></td></th<>                                                                                                    | FFBB<br>Accuel > Sal<br>Recherche e<br>Division                                                                                                    | FBI<br>Organi<br>sile des résultats<br>des rencontres pu<br>Toutes.                                                                                                    | V2 2015-2<br>smes Licence<br>aur la saísie des résultats                                                                                                    | 016 Saison<br>(Mardi 22 see                                                                                                    | 2015-2016<br>otembre 2015 - 11<br>Administre                                                                                                    | R12                                                                            | Editors                                                                                                    | Jeunes<br>echercher dans                                                                      | s équipe                                          | B<br>1159087                                                                                                    | ANNULER                                                                                                    |             | • |                                                         |
| Calcular de la recherche (277 lignes)         © Creater colspan="2">Creater colspan="2">Creater colspan="2"         Colspan="2">Colspan="2">Creater colspan="2"         Colspan="2">Colspan="2">Creater colspan="2"         Colspan="2">Creater colspan="2"         Creater colspan="2">Creater colspan="2"         Creater colspan="2">Creater colspan="2"         Creater colspan="2">Creater colspan="2"         Creater colspan="2">Creater colspan="2"         Creater colspan="2"       Creater colspan="2"         Creater cols                                                                                                    | EFBB<br>Accuell > Sal<br>Mechercher (<br>Division<br>Date de rencontr                                                                                                    | FBI<br>Organi<br>isle des résultats<br>des rencontres pr<br>Toutes.<br>re, Début                                                                                                    | V2 2015-2<br>smes Licenco<br>Aur la saísie des résultats                                                                                                    | 016 Saison<br>Mardi 22 set<br>compétitions                                                                                                    | 2015-2016<br>atomics 2:015 11<br>Administra                                                                                                    | RIZ<br>ations                                                                  | Editions                                                                                                    | Jeunes                                                                                        | s équipe                                          | B<br>1159087                                                                                                    | ANNULER                                                                                                    |             |   |                                                         |
|                                                                                                    | FFBB<br>Accueil > Sal<br>Recherche o<br>Division<br>Oste de rencont<br>Poule                                                                                                    | FBI<br>Organi<br>isle des résultats<br>des rencontres pe<br>Toutes.<br>Toutes.<br>Toutes.                                                                                                    | V2 2015-2<br>smes Licence<br>aur la saisie des résultats<br>r<br>28/09/2015                                                                                                    | O16 Saison<br>Mardi 29 set<br>compétitions<br>Oato de rencontro, Fin<br>N' Equipe C                                                                                                    | 2015-2016<br>otomistic 2011 - 11<br>Administra                                                                                                    | ations                                                                         | Editions                                                                                                    | Jeunes<br>echercher dans                                                                      | sse<br>HBB<br>s équipe                            | B<br>1159087                                                                                                    | ANNULER                                                                                                    |             |   |                                                         |
| Résultat de la recherche (2/7 lignes)         C Quipe 1         Equipe 2         Data de la recherche (2/7 lignes)         Score fortatilitis         Score fortatilitis                                                                                                    | FFBB<br>Accueil > Sail<br>Recherche e<br>Division<br>Date de roncont<br>Poule                                                                                                    | FBI                                                                                                    | V2 2015-2<br>smes Licence<br>Aur la saisie des résultats<br>(26/09/2015 )<br>Wr                                                                                                    | O16 Saison<br>Mardi 29 set<br>s Compétitions<br>Date de rencontre, Fin<br>N° Equipe C                                                                                                    | 2015-2016<br>ptembre 2015 11<br>Administra                                                                                                    | ations                                                                         | Edtions                                                                                                    | Jeunes<br>ocherchor dans<br>cer la recherch                                                   | s équipe                                          | P<br>1159087<br>2<br>2<br>Initialiser                                                                                                    | ANNULER                                                                                                    |             | • |                                                         |
| Obvision         Nº         Equips 1         Equips 2         Date de<br>rescorter         Heure         Score         Fortall<br>Fortall         Score         Fortall         Score         Fortall                                                                                                    | FFBB<br>Acceel > Sal<br>Recherchere<br>Division<br>Date de rencont<br>Poule                                                                                                    | FBI                                                                                                    | V2 2015-2<br>ames Licence<br>uur la salisie des résultats<br>29/09/2015                                                                                                    | 016 Saison<br>Madiza er<br>s Compétitions<br>Obte de rencontre, Fin<br>(1º Equipe Ca                                                                                                    | 2015-2016<br>ptembre 2015 - 11<br>Administra                                                                                                    | ations                                                                         | Editions                                                                                                    | Jeunes<br>echercher dans                                                                      | s équipe                                          | B<br>1159087<br>2<br>2                                                                                                    | ANNULER                                                                                                    |             | • |                                                         |
| TOSBETF             14003 WILLENG ALS                CTSONIG SAMIKHIN BOUVINES B.             CETSONIG SAMIKHIN BOUVINES B.             CHERENO ADC             20092015             20.30             COMPLEXE STORM             75             64                  TOSMET               CTSONIG SAMIKHIN BOUVINES B.             CHERENO ADC               20092015             20.30             COMPLEXE STORM               75             64               COMPLEXE STORM               CLEST STORM SAMIKHIN BOUVINES B.             EN-CTC BC DOLM - FRAIS M.             20092015             15.30             VON               COMPLEXE SPORTF               CLEST STORM SAMIKHIN BOUVINES B.             EN-CTC BC DOLM - FRAIS M.             20092015             15.30             VON               COMPLEXE SPORTF               CLEST STORM SAMIKHIN BOUVINES B.             20092015             15.30             VON               COMPLEXE SPORTF               COMPLEXE SPORTF               COMPLEXE SPORTF               COMPLEXE SPORTF               COMPLEXE SPORTF               COMPLEXE SPORTF               COMPLEXE SPORTF               COMPLEXE SPORTF               COMPLEXE SPORTF               COMPLEXE SPORTF               COMPLEXE SPORTF               COMPLEXE SPORTF               COMPLEXE SPORTF               COMPLE                                                                                                    | FFBB<br>Accell > Sal<br>Rechercher<br>Division<br>Date de rencont<br>Poule                                                                                                    | FBI<br>Organi<br>Sio des résultats<br>des rencontres pr<br>Toutes.<br>tre, Oébut<br>Choi<br>ta recherche (277                                                                                                    | V2 2015-2<br>smes Licenco<br>uur la saisia des résultats<br>28/09/2015<br>wr                                                                                                    | 016 Salson<br>Madiz er<br>s Compétitions<br>Obte de rencontre, Fin<br>(1º Equipe C                                                                                                    | 2015-2016<br>Administra<br>Administra<br>NOBIT                                                                                                    | ations                                                                         | Editions<br>Constructions<br>Constructio                                                                                                    | Jeunes<br>echercher dans<br>ser la recherche                                                  | s équipe                                          | 2<br>1 2 3 4                                                                                                    | ANNULER<br>Oui V<br>Ia recherche                                                                                                    |             | • |                                                         |
| <sup>1</sup> 0352E1M <sup>1</sup> 102 <sup>1</sup> CYSONIG SAINGHIN BOUVINES B <sup>1</sup> CHERENG ABC <sup>2</sup> 20992015 <sup>2</sup> 20.3 <sup>1</sup> COMPLEXE SPORTF <sup>1</sup> 1030 <sup>1</sup> TOJALH <sup>1</sup> 1200 <sup>1</sup> CYSONIG SAINGHIN BOUVINES B <sup>1</sup> EN-CTC BC DOLVA - FRAIS M <sup>2</sup> 20992015 <sup>1</sup> 17.0 <sup>1</sup> COMPLEXE SPORTF <sup>1</sup> COMPLEXE SPORTF <sup>1</sup> COMPLEXE SPORTF <sup>1</sup> COMPLEXE SPORTF <sup>1</sup> CYSONIG SAINGHIN BOUVINES B <sup>1</sup> EN-CTC BC DOLVA - FRAIS M <sup>2</sup> 20992015 <sup>1</sup> 15.30 <sup>1</sup> NON <sup>1</sup> COMPLEXE SPORTF <sup>1</sup> CYSONIG SAINGHIN BOUVINES B <sup>1</sup> CYSONIG SAINGHIN BOUVINES B <sup>2</sup> CYSONIG SAINGHIN BOUVINES B <sup>2</sup> CYS                                                        | EFBB<br>Accell > Sat<br>Michian<br>Division<br>Division<br>Division<br>Poule<br>Michiant de<br>Division                                                                                                    | FBI     Organi     isle des résultats     des rencontres pe         Toutes.     tre, Début         Chei         ta recherche (27)         h*          h*                                                                                                    | V2 2015-2<br>smes Licenco<br>urr la salsio des résultats<br>26/09/2015<br>ir V<br>Ngnes)<br>Equipe 1                                                                                                    | 016 Saison<br>Manual 2 ard<br>s Compétitions<br>Date de rencontre, Fin<br>N° Equipe C                                                                                                    | 2015-2016<br>demore 2015 11<br>Administra<br>1988<br>noisir                                                                                                    | ations<br>Heure                                                                | Editions<br>Re<br>Lance<br>Salle                                                                                                    | Joures<br>echercher dans<br>cor la recherch                                                   | sse<br>s équipe<br>ne Ré<br>Fortat                | 2<br>a construction<br>construction<br>constructio | ANNULER<br>Oui V<br>Fordarector<br>Coui V<br>Fordarector<br>Coui V<br>Fordarector<br>Coui V<br>Fordarector<br>Coui V<br>Coui V<br>Co |             | • |                                                         |
| Image: Totular       12001       CYSONIK SANKHIM BOUVIKES B.       EN - CTC BC DOUAL - FRAIS M       240982015       17.00       COMPLEXE SPORTF       Image: Complexe Sport F       Image: Complexe Sport F       Imag                                                                                                    | EFBB<br>Accell > Sat<br>Cocell > Sat<br>Cocell > S                                                                                                    | FBI                                                                                                    | V2 2015-2<br>smes Licence<br>wur la saisle des résultats<br>26/09/2015<br>Wr V<br>Rgupe 1<br>Hg no                                                                                                    | O16     Salson<br>Manual 2 ard       s     Compétitions       Date de rencontre, Fin<br>In* Equipe     Cal       Equipe 2     C       Equipe 2     C                                                                                                    | 2015-2016<br>Administra<br>Notar<br>Date de<br>reactore<br>20092015                                                                                                    | stons<br>v                                                                     | Editions<br>Carlos<br>Carlos<br>Carl | Jeunes<br>echercher dans<br>cer la recherch                                                   | sse<br>s équipe<br>ne Ré<br>Ré<br>Fortat          | P<br>1159087<br>2<br>2<br>12 3 4<br>Score<br>2                                                                                                    | ANNULER<br>Oui V<br>Societatio<br>disconcele                                                                                                    |             |   |                                                         |
| TDSPO1M       13500       PROVIN BC - 1       CYSOING SAINGHIN BOUVINES B       26092015       15.30       VION         Image: Dot Dot Dot Dot Dot Dot Dot Dot Dot Dot                                                                                                    | EFBB<br>Accuell > Sal<br>Accuell > Sal<br>Mechercher<br>Dato de rencont<br>Poole<br>Content<br>Content<br>Con | Cryan     Cryan       | V2 2015-2<br>ames Licence<br>nur la saísie des résultats<br>26/09/2015<br>r V<br>19/09/2015<br>r V<br>10/09/2015<br>10/09/2015                                                                                                    | O16     Saison<br>(Maral 22 stell)       s     Compétitions       Date de rencontre, Fin<br>(tr Equipe)     Cl       Equipe 2     Cr       Equipe 2     Cr       Crysonic Sanciente Bouvines 8 L.<br>CHEREING ADC     Cl                                                                                                    | 2015-2016<br>Administra<br>Administra<br>Noisir                                                                                                    | stions<br>Heure                                                                | Editions                                                                                                    | Jeunes<br>echercher dans<br>cer la recherch                                                   | s équipe                                          | B<br>1159087<br>2<br>2<br>1 2 3 4<br>5<br>5<br>61                                                                                                    | ANNULER<br>Oul V<br>S S S S S S S S S S S S S S S S S S S                                                                                                     |             | • | Les résul                                               |
| •••••••••••••••••••••••••••••                                                                                                    | Rechercher<br>Division<br>Date de rencont<br>Poule<br>Resultar de<br>Division<br>Dission<br>Dission<br>Dission<br>Dission<br>Dission<br>Dission<br>Dission<br>Dission<br>Dission                                                                                                    | Cryani     Cryani     Cryani | V2 2015-2<br>smes Licence<br>auru la salisie des résultats<br>20/09/2015<br>4/2009<br>Feuipe 1<br>5/200<br>Feuipe 1<br>5/200<br>Feuipe 1<br>Feuipe 1<br>Feuipe | O16 Salson<br>Mad 22 er<br>s Compétitions<br>Cote de rencontre, Fin<br>Tr' Equipe C<br>Equipe 2 C<br>Crisonic Salnishin Bouvines B.<br>Coterene Aarc<br>En - crc & Count - Finds M.                                                                                                    | 2015-2016<br>ptembre 2015: 11<br>Administra<br>Administra<br>polalr                                                                                                    | R2<br>ations<br>Heure ©<br>20:30<br>17:00                                      | Editions                                                                                                    | Jeunes<br>echercher dans<br>cer la recherch                                                   | s équipe                                          | 2<br>12 3 4<br>Score 2<br>61                                                                                                    | ANNULER<br>Oui V<br>1a recherche                                                                                                    |             |   | Les résul<br>de la                                      |
| • 0028E1M         • 017         • US BASKET MADELENOIS-1         CYSONG SANKHIN BOUVIKES B.         27/08/2015         14:00         SEGUN         • 0039E1M         1331         SECUN BC-4         CYSONG SANKHIN BOUVIKES B.         27/08/2015         14:00         Paul DROT         • 0039E1M         1331         SECUN BC-4         CYSONG SANKHIN BOUVIKES B.         27/08/2015         14:00         Paul DROT         • 01330         CS. LEO LARANCE         enclesso         enclesso                   | EFBB<br>Accell > Sal<br>Accell > Sal<br>Accell > S                                                                                                    | FBI     Organi     Sio des résultats     des résultats     des résultats     tro. Ocbut     Choi     tro. Ocbut     ta recherche (277     h* ♦     1403 WILLE     1403 WILLE     1403 VILLE     1403 VILLE     1403 VILLE     1403 VILLE     1403 VILLE     1403 VILLE     1403 VILLE     1403 VILLE     1403 VILLE     1403 VILLE                                                                                                    | V2 2015-2<br>ames Licence<br>ur la salisle des résultats<br>28/09/2015<br>fr V<br>19/08<br>Fquipe 1<br>MS ANG<br>MS AUS<br>NB C- 1                                                                                                    | O16 Salson<br>March 2 67<br>Compétitions<br>Coto de rencontro, Fin<br>(* Equipe C<br>Cristing Sangen Bouvines B.<br>Cristing Sangen Bouvines B.<br>Cristing Sangen Bouvines B.                                                                                                    | 2015-2016<br>deministre<br>Administre<br>Robitr<br>Date de<br>recontre<br>2009/2015<br>2009/2015<br>2009/2015<br>2009/2015                                                                                             | Heure \$                                                                       | Editions<br>Ref<br>Environment<br>Environment<br>Complexe showed<br>Complexe showed<br>VION                                                                                                    | Jeunes<br>echercher dans<br>cer la rechercher<br>score da<br>Score da<br>Score da<br>Score da | sse<br>d équipe<br>s équipe<br>Ré<br>Fortat<br>1  | 2<br>anitialiser<br>2 3 4<br>Score<br>2 61                                                                                                    | ANNULER<br>Out V<br>Ia rochorchy<br>Fortas<br>Ia rochorchy<br>Fortas<br>Ia rochorchy<br>Ia rochorchy                                                                                                    |             |   | Les résul<br>de la                                      |
| OD3SETM         1331         SECUR BC-4         CYSONG SAIRGHIN BOUVIERS B.         27/09/2015         14:00         Paul DUROT         Applications         Applications                                                                                                    | Coccell > Sal<br>Coccell > Sal<br>Coccel                                                                                                    | FBI     Organi     Me des résultats     des rescutats     des rencontres pe     Toutes.     Tro, Début     ta recherche (277     N* ♦     14803 VALLE     14803 VALLE     12001 CY500     12001 CY500     12500 PROV     6806 CY500                                                                                                    | V2 2015-2<br>ames Licence<br>urr la salsio des résultats<br>26/09/2015<br>ir V<br>19gnes)<br>Equipe 1<br>MC ALS<br>NG SAINGHIN BOUVINES B<br>NG SAINGHIN BOUVINES B<br>NG SAINGHIN BOUVINES B                                                                                                    | O16 Salson<br>March20 str<br>Competitions<br>Competitions<br>Competit | 2015-2016<br>Stember 2015 - 11<br>Administra<br>Nobler<br>Date de<br>reacontre<br>26/08/2015<br>26/08/2015<br>26/08/2015<br>26/08/2015                                                                                 | Heure 0<br>20.30<br>17.00<br>15.30                                             | Editions<br>Canal<br>Canal<br>Canal<br>Canal<br>Canal<br>Canal<br>Complexe short<br>Complexe short<br>Complexe s                                                                                                    | Jeunes<br>echercher dans<br>cor la recherch                                                   | sse<br>s équipe<br>s équipe<br>Réé                | B<br>1159087.00<br>2<br>2<br>2<br>4<br>4<br>4                                                                                                    | ANNULER<br>Oui V<br>Iarechercher<br>S O ()                                                                                                    |             |   | Les résul<br>de la<br>recherc                           |
| CRL TER.       1       SPORTS OU/RIERS ARMENTEROIS CYSONIG SAMGHIN BOUVINES B       27/092015       13.30       C.S. LEO LAGRANGE       Image: Constraint of the constraint of the constraint of t                                                          | Cocell > Sat<br>Cocell > Sat<br>Co                                                                                                    | Crigani sie des resultats des rencontres pr     Toutes. tre, Dóbut ta recherche (27)     N*      14803 WILLE     Criso 14803 WILLE     Criso 14803 WILLE     Criso 14803 VILLE     Criso 14803 VILLE     Criso 14805 VILLE     Criso 14805 V  | V2 2015-2<br>ames Licence<br>wur la saisle des résultats<br>20/09/2015 m<br>rcuipe 1<br>10/00<br>Requipe 1<br>MB / 10<br>NG SAINGHIN BOUVINES B<br>N BC - 1<br>NG SAINGHIN BOUVINES B<br>SKET MA/DELEIN/OK - 1                                                                                                    | O16         Salson<br>Manual 2 are           s         Compétitions           s         Compétitions           Charle de rencontre, Fin<br>In* Equipe         Cristique           Equipe 2         Cristonic Salkichin Bouvines B.<br>Cristonic Salkichin Bouvines B.<br>Cristonic Salkichin Bouvines B.<br>Cristonic Salkichin Bouvines B.<br>Cristonic Salkichin Bouvines B.                                                                                                    | 2015-2016<br>Administra<br>Administra<br>Notair<br>Date der<br>reacodor<br>2009/2015<br>2009/2015<br>2009/2015<br>2009/2015                                                                                            | Heure (<br>20.30<br>17.00<br>13.30<br>18.00                                    | Editions                                                                                                    | Jeunes<br>echercher dans<br>cor la recherch<br>Score 1<br>75                                  | sse<br>A 233<br>s équipe<br>so<br>fotat<br>s<br>i | B<br>1159087<br>2<br>2<br>2<br>2<br>2<br>2<br>3<br>4                                                                                                    | ANNULER<br>Oui V<br>Fordat E<br>Coui V<br>Coui V<br>Coui V                                                                                                    |             |   | Les résul<br>de la<br>recherci                          |
| 0038E1F         3714         CYSOING SAINGHIN BOUVINES B         Exempt         27/09/2015         10.30         DES SPORTS PENNY         Image: Comparison of the comparison of the compariso                                                              | Coccell > Sal<br>FFBB<br>Acceell > Sal<br>Coccell > Sal<br>Coccell > Sal                                                                                                    | Creation     Contest      Contest       | V2 2015-2<br>smes Licence<br>Aur la saisle des résultats<br>20/09/2015 M<br>r V<br>20/09/2015 M<br>resultats<br>100 Auro<br>Repupe 1<br>100 Auro<br>100 Auro<br>100 A                                 | Otto         Saison           Manazza zer         Manazza zer           s         Compétitions           s         Compétitions           Date de rencontre, Fin         Manazza zer           Mr Equipe         Cristing           Equipe 2         Cristing           Cristing Sankcinit Bouvines B.L.         Cristing Sankcinit Bouvines B.L.           Cristing Sankcinit Bouvines B.L.         Cristing Sankcinit Bouvines B.L.           En - CTC BC DOUA: FRAIS M.L.         Cristing Sankcinit Bouvines B.L.           Cristing Sankcinit Bouvines B.L.         Cristing Sankcinit Bouvines B.L.                                                                                                    | 2015-2016<br>Administra<br>Administra<br>Nobilir<br>Date de<br>rescontro<br>26008/2015<br>26008/2015<br>26008/2015<br>26008/2015<br>27/09/2015                                                                         | v )<br>Heure ↓<br>20.30<br>17.00<br>15.30<br>15.30<br>14.00                    | Editions                                                                                                    | Jeunes<br>echercher dans<br>cer la recherche<br>Score of<br>75                                | s équipe                                          | B<br>1159087<br>2<br>2<br>1 2 3 4<br>5<br>5<br>5<br>6<br>1                                                                                                    | ANNULER<br>Oui V<br>S C C C C C C C C C C C C C C C C C C C                                                                                                    |             |   | Les résul<br>de la<br>recherci<br>apparaiss             |
| Instrument         Instrument         Instrum                                                                                                    | Constant of the constant of the constant of th                                                                                                    | Cross     Cross     C | V2 2015-2<br>ames Licence<br>ur la salisio des résultats<br>artes also des résultats<br>artes also des r                                                                                                    | Equipe 2         Crisomic Sanison           Equipe 2         Crisomic Sanison           Equipe 2         Crisomic Sanison           Equipe 2         Crisomic Sanison           Equipe 3         Crisomic Sanison           Equipe 4         Crisomic Sanison           Equipe 5         Crisomic Sanison           En-cric 6: DOUA - FRAIS M         Crisomic Sanison           Crisomic Sanison         BOUVINE 5 B           Crisomic Sanison         BOUVINE 5 B           Crisomic Sanison         BOUVINE 5 B           Crisomic Sanison         BOUVINE 5 B           Crisomic Sanison         BOUVINE 5 B                                                                                                    | 2015-2016<br>openities 2019 a tr<br>Administre<br>2008/2019<br>2008/2019<br>2008/2019<br>2008/2019<br>2008/2019<br>2008/2019<br>2008/2019<br>2008/2019<br>2008/2019<br>2008/2019<br>2008/2019                          | Heure 0<br>2030<br>17.00<br>15.30<br>16.00<br>16.00<br>14.00<br>13.30          | Editions<br>Rel<br>EAN CLEMMONT<br>COMPLEXE SPORTH<br>VION<br>COMPLEXE SPORTHF<br>VION<br>COMPLEXE SPORTHF<br>SEGUIN<br>Paul DUROT<br>C.S. LED LAGRANCE                                                                                                    | Jeunes<br>echercher dans<br>cer la recherch                                                   | s équipe                                          | B<br>1139087 22<br>2<br>2<br>1 2 3 4<br>4<br>5<br>2<br>6<br>4                                                                                                    | ANNULER<br>Out V<br>S C Fordat F                                                                                                    |             |   | Les résul<br>de la<br>recherci<br>apparaiss<br>en desso |
| E TOMITE 14010 CYSONG SAINGHN BOUWIES B., WATTIGNES/TEMPLEMARS AS 27/09/2015 10:30 DES SPORTS PENNY                                                                                                    | Constant and the constant of the constant of t                                                                                                    | FBI           A         Organi           bio des résultats         Organi           bio des résultats         Organi           bio des résultats         Organi           bio des résultats         Organi           bio des résultats         Organi           bio des résultats         Organi           bio des résultats         Choi           bio des résultats         Choi           bio des résultats         Choi           bio des résultats         Choi           bio des résultats         Choi           bio des résultats         Choi           bio des résultats         PROM           bio des résultats         PROM           bio des résultats         PROM           bio des résultats         PROM           bio des résultats         PROM           bio des résultats         PROM           bio des résultats         PROM           bio des résultats         PROM           bio des résultats         PROM           bio des résultats         PROM           bio des résultats         PROM           bio des résultats         PROM           bio des résultats         PROM           bio des                                                                                                    | V2 2015-2           smes         Licence           urr la salslo des résultats           28/09/2015           rr         V           28/09/2015           rr           28/09/2015           rr           28/09/2015           rr           28/09/2015           rr           1000000000000000000000000000000000000                                                                                                    | Otto de rencontre, Fin           Marcia est           Compétitions           Compétitions           Equipe 2           Equipe 2           CYSORIS SARGENI BOUVINES B<br>CHERENS ARC           EN - CTC BIC DOLAI - FRAIS M<br>CYSORIS SARGENII BOUVINES B<br>CYSORIS SARGENII BOUVINES B<br>CYSORIS SARGENII BOUVINES B<br>CYSORIS SARGENII BOUVINES B<br>CYSORIS SARGENII BOUVINES B<br>CYSORIS SARGENII BOUVINES B<br>CYSORIS SARGENII BOUVINES B<br>Exempt                                                                                                    | 2015-2016<br>Stember 2015 - 11<br>Administre<br>2009/2015<br>2009/2015<br>2009/2015<br>2009/2015<br>2009/2015<br>27/09/2015<br>27/09/2015<br>27/09/2015                                                                | Heure \$ 4 4 4 4 4 4 4 4 4 4 4 4 4 4 4 4 4 4 4                                 | Editions<br>Editions<br>Lance<br>Salle<br>E-MICLERMONT<br>COMPLEXE SPORTF<br>VION<br>COMPLEXE SPORTF<br>VION<br>COMPLEXE SPORTF<br>Paul DUROT<br>CS. LED LAGRANCE<br>DES SPORTS PENNY                                                                                                    | Joures<br>echercher dans<br>cor la recherch                                                   | s équipe                                          | B<br>1159067<br>2<br>2<br>2<br>1 2 3 4<br>5<br>5<br>6<br>1                                                                                                    | ANNULER<br>Oui V                                                                                                    |             |   | Les résul<br>de la<br>recherci<br>apparaiss<br>en desso |
|                                                                                                    | Cocell > Sal<br>Cocell > Sal<br>Co                                                                                                    | Cross     Cross       | V2 2015-2<br>ames Licence<br>wr la saisle des résultats<br>26/09/2015<br>ir V<br>10/09/2015<br>ir V<br>10/09/2015<br>ir V                                                                                                    | Equipe 2         C           Crysonic Sanischin Bouvnie S B         C           Crysonic Sanischin Bouvnie S B         C           C                                                                                                    | 2015-2016<br>Administra<br>Administra<br>Pate de<br>reacodre<br>26/08/2015<br>26/08/2015<br>26/08/2015<br>26/08/2015<br>26/08/2015<br>27/08/2015<br>27/08/2015<br>27/08/2015<br>27/08/2015<br>27/08/2015<br>27/08/2015 | Heure 0<br>2030<br>17.00<br>15.30<br>16.00<br>14.00<br>13.30<br>14.00<br>14.00 | Editions                                                                                                    | Jeunes<br>echercher dans<br>cer la recherche<br>9<br>5<br>5<br>5<br>7<br>5                    | sse<br>s équipe<br>s équipe                       | B<br>1159067 2<br>2<br>2<br>2<br>2<br>2<br>3 4<br>5000 0<br>61                                                                                                    | ANNULER<br>Oui V<br>Carectatio<br>ANNULER<br>Oui V<br>Coui V<br>Coui V<br>Coui V<br>Coui V<br>Coui V<br>Coui V<br>Coui V                                                                                                    |             |   | Les résul<br>de la<br>recherci<br>apparaiss<br>en desso |

#### **Choisir la rencontre**

Choisissez la rencontre parmi la liste proposée en **cliquant sur le nom du club**. Votre club apparaît en gras dans la colonne Equipe 1 ou Equipe 2.

| Division<br>Date de rencont                                                            | Toutes<br>re, Dóbut 26/09/2015                                                                                                    | Date de rencontre, Fin                                                                |                                                                    |                                           | • •                                                                          | echercher dans équipe 2 | Oui Y                                   |            |                                                               |
|----------------------------------------------------------------------------------------|----------------------------------------------------------------------------------------------------|---------------------------------------------------------------------------------------|--------------------------------------------------------------------|-------------------------------------------|------------------------------------------------------------------------------|-------------------------|-----------------------------------------|------------|---------------------------------------------------------------|
| rome                                                                                   | Choise                                                                                                    | n cquipe                                                                              | olsir                                                              |                                           | Lan                                                                          | cer la recherche Réini  | tialiser la recherche                   |            | Clique:<br>Sur la                                             |
| 🕐 Résultat de                                                                          | la recherche (277 lignes)                                                                                                    |                                                                                       |                                                                    |                                           |                                                                              | 861                     | 2 3 4 5 🗩 🗑 🖬                           | TEAL       | rencontr                                                      |
| Division                                                                               | ♦ N° ♦ Equipe 1                                                                                                    |                                                                                       | Date de                                                            | Heure                                     | Salle                                                                        | Score Forfait           | Score Forfait EM                        |            | Torrooma                                                      |
| TD5BE1F                                                                                | 14802 URLEEMS ALS                                                                                                    | CYSOING SAINGHIN BOUVINES B.,                                                         | 09/2015                                                            | 17:00                                     | JEAN CLERMONT                                                                |                         |                                         |            |                                                               |
| DISSE1M                                                                                | 1323 CYSOING SAINGHIN BOUVINES B                                                                                                    | HERENGABC                                                                             | 26/09/2015                                                         | 20:30                                     | COMPLEXE SPORTIF                                                             | 75                      |                                         | -1 8888    |                                                               |
| TD5P01M                                                                                | 13500 PROVIN BC - 1                                                                                                    | CYSOING SAINGHIN BOUVINES B                                                           | 26/09/2015                                                         | 15:30                                     | VION                                                                         |                         | 0                                       | 3 600      |                                                               |
| 0D28E1M                                                                                | 6808 CYSOING SAINGHIN BOUVINES B                                                                                                    | EN - CTC BC DOWN, FOND N                                                              | 26/09/2015                                                         | 15:30                                     | COMPLEXE SPORTIF                                                             |                         |                                         |            | - i -                                                         |
| OD2SE1M                                                                                | 617 US BASKET MADELEINOIS - 1                                                                                                    | CYSOING SAINGHIN BOUVINES B                                                           | 270                                                                | 16:00                                     | SEGUIN                                                                       |                         |                                         | 2 1288     | i i                                                           |
| CRL 1FR                                                                                | 1331 SECLIN BC - 4<br>1 SPORTS OF MRIERS ARMENTIEROW                                                                                                    | CYSOING SAINGHIN BOUVINES B                                                           | 27/09/2015                                                         | 14:00                                     | Paul DUROT                                                                   |                         |                                         | - 0        |                                                               |
| OD3SE1F                                                                                | 24 CYSOING SAINGHIN BOUVINE'S B                                                                                                    | Exempt                                                                                | 27/09/2015                                                         | 10.30                                     | DES SPORTS PENNY                                                             |                         |                                         | - Contract |                                                               |
| OD2CA1M                                                                                | 4702 CYSOING SAINGHIN BOUVINES B                                                                                                    | ALLUIN E B                                                                            | 27/09/2015                                                         | 14.00                                     | DES SPORTS PENNY                                                             |                         |                                         | rende      |                                                               |
| TD6MI1F                                                                                | 1430 CYSOING SAINGHIN BOUVINES                                                                                                    | WATTIGNIES/TEMPLEMARS AS                                                              | 27/09/2015                                                         | 10:30                                     | DES SPORTS PENNY                                                             |                         |                                         | - (2)      | - i -                                                         |
| TD6MI1F                                                                                | 14307 VILLENEUVE D'ASCQ ESB - 3                                                                                                    | CYSOING SAINGHIN BOUVINES B                                                           | 03/10/2015                                                         | 15:30                                     | C.S. PALACIUM                                                                |                         |                                         | •          |                                                               |
| DD2CA1M<br>DD2CA1M<br>DD3SE1F<br>TD6P01F                                               | 15520         CYSORKI SAINGINI BOUVINE'S B.,           15730         CYSORKI SAINGINI BOUVINE'S B.,           3730         BASKET CLUB PONT-AMARCO           15408         CYSORKI SAINGINI BOUVINE'S B., | TOURCOING S M - 1<br>BONDUES A B C<br>CYSOING SAINGHIN BOUVINES B<br>ROUBAISIEN STADE | 03/10/2015<br>03/10/2015<br>03/10/2015<br>03/10/2015<br>03/10/2015 | 18:30<br>18:30<br>20:30<br>18:30<br>14:00 | COMPLEXE SPORTIF<br>COMPLEXE SPORTIF<br>COMPLEXE SPORTIF<br>COMPLEXE SPORTIF |                         |                                         | ) FFEE     |                                                               |
| TD5CH1M                                                                                | 15553 CYSOING SAINGHIN BOUVINES B.,                                                                                                    | WATTRELOS BC - 1                                                                      | 03/10/2015                                                         | 17:00                                     | COMPLEXE SPORTIF                                                             | 0                       | 0                                       | V. FEBE    |                                                               |
| DÉSIGNATIO<br>Rencontre N <sup>4</sup><br>Division<br>Salle<br>Equipe 1<br>Désignation | N<br>1323 Date 26<br>0 D3 PROMOTION SENIORS MASCU<br>COMPLEXE SPORTIF<br>CYSOING SANCHIN BOUVINES BAS<br>des officiels club                                                                               | v09/2015 Heure 20:30<br>ILINS<br>SKET - 3 (3)                                         | Poule<br>Ville<br>Equipe 2                                         |                                           | D Catégorie<br>SAINGHIN-EN-MELAN<br>CHERENG ABC (1)                          | Seniors                 | ENREGISTRER                             |            | Le tableau<br>saisie de<br>résultat<br>apparait<br>pied de pa |
| Pas de résultat                                                                        | Nom                                                                                                    | Présen                                                                                | nmedd 2013                                                         |                                           | Fonction                                                                     | • Ordre •               | N° national<br>Ajouter<br>EhiREGIST - R | 2          |                                                               |

En cliquant sur AJOUTER, vous ferez apparaître une fenêtre avec les fonctions d'officiel.

Renseigner les informations sur le licencié

Choisir la fonction de l'officiel (arbitre, arbitre club, OTM club, OTM en formation,...) dans le menu déroulant

| DISSE1F                      | 3730 BASKET CLUB PONT-A-MARCQ<br>15408 CYSOING SAINGHIN BOUVINES B | CYSOING SAINGHIN BOUVINES B<br>ROUBAISIEN STADE | 03/10/2015 | 18:30 C      | OMPLEXE SPORTIF    |         |       |                            | - 0     | Sélectionn |
|------------------------------|--------------------------------------------------------------------|-------------------------------------------------|------------|--------------|--------------------|---------|-------|----------------------------|---------|------------|
| TD5CH1M                      | 15553 CYSOING SAINGHIN BOUVINES B                                  | WATTRELOS BC - 1                                | 03/10/2015 | 17:00 C      | OMPLEXE SPORTIF    |         |       |                            | TRAN (  | Expetion   |
|                              |                                                                    |                                                 |            |              |                    |         |       | ENDECISTORD                |         | TUTICIUT   |
|                              |                                                                    |                                                 |            |              |                    |         |       | Enkedistikek               |         |            |
| ( manufacture and the second |                                                                    |                                                 | 1000       | 2.119        |                    | 1100 // | 223   | -9/11/00.7/                |         |            |
| DÉSIGNATIO                   | N                                                                  |                                                 |            |              |                    |         |       | ENREGISTRER                |         |            |
| Rencontre N*                 | 1323 Date 26                                                       | 109/2015 Heure 20:30                            |            |              |                    |         |       |                            | P 100   |            |
| Division                     | 0 D3 PROMOTION SENIORS MASCL                                       | ILINS                                           | Poule      | 61           | Catégorie          | ( s     | niors |                            |         |            |
| Selle COMPLEXE SPORTIF       |                                                                    |                                                 |            | 0            | AINCHIN EN MELANTO | IS      |       |                            | 1.6588  |            |
| Country 1                    |                                                                    | SVET 1m                                         | Enulos 2   | 0            | NEDENC ADC /11     |         |       |                            |         |            |
| Cdothe i                     | CISONG SANGINI DODANES DA                                          | SAC1 - 5 (5)                                    | C quipe z  |              | ALLACING ADC (I)   |         |       |                            | T (CA)  |            |
| Désignation                  | des officiels club                                                 |                                                 |            |              |                    |         |       |                            |         |            |
| •                            | Nom                                                                | Prénom                                          | •          |              | Fonction           | Ordre   |       | N <sup>e</sup> national    | 2 CEFSE |            |
|                              |                                                                    |                                                 |            | ARBITRE      |                    |         | -     |                            | 1 000   |            |
|                              |                                                                    |                                                 |            | ARBITRE      |                    |         | a.    |                            |         |            |
|                              |                                                                    |                                                 |            | Arbitre clui |                    |         | -     |                            |         |            |
|                              |                                                                    |                                                 |            | Officiel de  | Table de Margue    |         | a.    |                            | 0.000   |            |
|                              |                                                                    |                                                 |            | OTM Club     |                    |         |       | Ajouter                    | 1000    |            |
|                              |                                                                    |                                                 |            | OTM Club     | en formation       |         |       |                            |         |            |
|                              |                                                                    |                                                 |            |              |                    |         |       | Contraction of Contraction |         |            |

Pour associer un officiel à une rencontre, vous disposez de 2 solutions:

- Par le numéro national
- Par une recherche sur le licencié

![](_page_14_Picture_7.jpeg)

Renseigner les informations sur le licencié

![](_page_15_Figure_2.jpeg)

#### N'oubliez pas d'enregistrer en fin de saisie.

# SUIVRE LES CRÉDITS ET DÉBITS DE SON CLUB

#### **Rechercher votre structure**

Après vous être connecté à FBI, choisissez votre structure dans le menu déroulant pour accéder directement à vos données.

| Organismes                                                                                                    | Administrations Editions Jeunesse                                                                                                    | 2 9888                                                                                                    |                                                                                                    |
|----------------------------------------------------------------------------------------------------|----------------------------------------------------------------------------------------------------|----------------------------------------------------------------------------------------------------|----------------------------------------------------------------------------------------------------|
| And a second second second second second second second second second second second second second second second |                                                                                                    |                                                                                                    |                                                                                                    |
| estion des organismes                                                                                          | FFBB @ PFBB @ 9                                                                                                    | UTTER CALL OF THE                                                                                                    | <ul> <li>Organisr</li> </ul>                                                                                                    |
| otre organisme                                                                                                 | Convenience                                                                                                    | Contraction of the second                                                                                                    | -                                                                                                    |
| n 2.7.1 du 29/08/2016<br>n 2.7.0 du 26/07/2016                                                                 | Corrections de la version 2.7.1 du 29/08/2016     Corrections de la version 2.7.0 du 26/07/2016                                                                             |                                                                                                    | Gestion (                                                                                                    |
| n <u>2.6.9 du 12/07/2016</u>                                                                                   | Corrections de la version 2.6.9 du 12/07/2016     Connections de la version 2.6.8 du 01/02/2016                                                                             |                                                                                                    | organism                                                                                                    |
| n 2.6.7 du 09/06/2016                                                                                          | Corrections de la version 2.6.7 du 09/06/2016                                                                                                    |                                                                                                    | organion                                                                                                    |
| n 2.6.6 du 09/05/2016                                                                                          | • Corrections de la version 2.6.6 du 09/05/2016                                                                                                    | · 2 FF88 @                                                                                                    |                                                                                                    |
|                                                                                                    | n 2.7.1 du 29/08/2015<br>n 2.7.1 du 29/08/2015<br>n 2.7.0 du 26/07/2016<br>n 2.6.8 du 12/07/2015<br>n 2.6.8 du 01/07/2015<br>n 2.6.7 du 09/06/2015<br>n 2.6.5 du 09/05/2015 | corrections de la version 2.7.1 du 29/09/2016           en 2.7.1 du 29/09/2016           en 2.6.2 du 12/07/2016           en 2.6.2 du 92/07/2016           en 2.6.2 du 92/07/2016           en 2.6.2 du 92/07/2016           en 2.6.2 du 90/06/2016           en 2.6.2 du 90/06/2016           corrections de la version 2.6.3 du 91/07/2015           e Corrections de la version 2.6.3 du 90/06/2016           corrections de la version 2.6.5 du 90/05/2016           e Corrections de la version 2.6.5 du 90/05/2015           e Corrections de la version 2.6.5 du 90/05/2015 | Corrections de la version 2.7.1 du 29/08/2015     Corrections de la version 2.7.1 du 29/08/2015     Corrections de la version 2.7.0 du 26/07/2015     Corrections de la version 2.6.2 du 01/07/2015     Corrections de la version 2.6.2 du 01/07/2015     Corrections de la version 2.6.5 du 09/05/2015     Corrections de la version 2.6.5 du 09/05/2015     Corrections de la version 2.6.7 du 09/05/2015     Corrections de la version 2.6.7 du 09/05/2015     Corrections de la version 2.6.7 du 09/05/2015     Corrections de la version 2.6.7 du 09/05/2015     Corrections de la version 2.6.7 du 09/05/2015     Corrections de la version 2.6.7 du 09/05/2015     Corrections de la version 2.6.7 du 09/05/2015     Corrections de la version 2.6.7 du 09/05/2015     Corrections de la version 2.6.7 du 09/05/2015     Corrections de la version 2.6.7 du 09/05/2015     Corrections de la version 2.6.7 du 09/05/2015     Corrections de la version 2.6.7 du 09/05/2015     Corrections de la version 2.6.7 du 09/05/2015     Corrections de la version 2.6.7 du 09/05/ |

Pour accéder à la fenêtre qui donne le détail des informations de votre association vis-à-vis de la charte des officiels

![](_page_16_Figure_5.jpeg)

# SUIVRE LES CRÉDITS ET LES DÉBITS DE VOTRE STRUCTURE

#### Le cas d'une CTC

Si votre club appartient à une CTC, vous trouverez après le clic sur Charte Officiel une fenêtre donnant un lien vers la CTC (4).

| 0                   | FBI V2 2                                                                                                    | 016-2017             | Saison<br>Lundi 26 se | 2016-2017<br>ptembre 2016 - 14:53                                                                                |                   |          | Bonjour 1814008<br>1814008 (Association)<br>Se déconnecter | Cliquez s |
|---------------------|----------------------------------------------------------------------------------------------------|----------------------|-----------------------|----------------------------------------------------------------------------------------------------|-------------------|----------|------------------------------------------------------------|-----------|
| FFBB                | Organismes                                                                                                    | Licences             | Compétitions          | Administrations                                                                                                  | Editions          | Jeunesse |                                                            | N         |
| Accueil > Votre org | ganisme                                                                                                    |                      |                       |                                                                                                    |                   |          | 6 @ FF88                                                   | Le lien   |
| Groupement Spo      | ntif : CLUB BASKET D'IF                                                                                                    | S                    |                       |                                                                                                    |                   |          | FERMER                                                     |           |
| Cénéralités Mambra  | s Palmarès Charte                                                                                                    | Officiel Licenciés E | uipes Salles Sanci    | tions Club Pro. Point P                                                                                          | assion Historique |          |                                                            |           |
| Generaates Memore   | and supervised and a supervised supervised supervis |                      |                       | and the second second second second second second second second second second second second second second second |                   |          |                                                            |           |

Après avoir cliqué sur ce lien, les données de la CTC apparaitront. Vous aurez alors à cliquer sur l'onglet Charte officiel pour ouvrir la fenêtre qui donne le détail des informations de toutes les associations membres de la CTC vis-à-vis de la charte des officiels

| Généralités   | ment Sportif : CTC IFS MC | ONDEVILLE             | iát Fouinet    | Sallet           | Sanctions      | Club Pro  | Point Passion | Historique |                 | FERM   | ER         | Choisi | SSE  |
|---------------|---------------------------|-----------------------|----------------|------------------|----------------|-----------|---------------|------------|-----------------|--------|------------|--------|------|
| Generalites   | mentores Paintales        | Charte Olicier Licenc | ies Edoibes    | James            | Sanctions      | CIUD PIO. | Fount Fassion | ristonque  |                 |        | -          | votre  | ciuc |
| Saison        | Salson 2016-              | 2017                  |                |                  |                |           |               |            |                 |        |            |        |      |
| Débit po      | our les arbitres          |                       |                |                  |                |           |               |            |                 |        | -2         | Clique | z su |
| Club          | Choisir                   |                       | • -            |                  |                |           |               |            |                 |        |            | Clu    | ıb   |
|               | Cholsir                   | DELET DACAFT          |                |                  |                |           | A. In:        |            |                 |        | Politica - |        |      |
|               | 1814039 - 050 MON         | KET D'IFS             |                | NO<br>IN IN IT O | m de la divisi | ж         | O             | ganisateur | Numero d equipe | FOROID | Points     |        |      |
| USO MONDEVIL  | LLE BAONET                |                       | THE IONALE FER | INVINE 2         |                |           | ri I          | EDE        |                 | ESPUR  | 40         |        |      |
| USO MONDEVIL  | LLE BASKET                |                       | NATIONALE FEM  | IININE U15       | ELITE          |           | FI            | EDE        |                 |        | 40         |        |      |
| USO MONDEVIL  | LLE BASKET                |                       | NATIONALE FEM  | ININE U18        | ELITE          |           | FI            | EDE        |                 |        | 40         |        |      |
| USO MONDEVIL  | LLE BASKET                |                       | LIGUE FEMININ  | E DE BASK        | ET             |           | FI            | EDE        |                 |        | 40         |        |      |
| USO MONDEVIL  | LLE BASKET                |                       | NATIONALE FEM  | ININE 2 ES       | POIRS PHAS     | E2        | FI            | EDE        |                 | ESPOIR | 40         |        |      |
| CLUB BASKET ( | DIFS                      |                       | NATIONALE FER  | ININE 1          |                |           | FI            | EDE        |                 |        | 40         |        |      |
|               | DIFS                      |                       | NATIONALE FEM  | ININE 3          |                |           | FI            | EDE        |                 | 2      | 40         |        |      |
| CLUB BASKET D |                           |                       |                |                  |                |           |               |            |                 |        |            |        |      |

#### Les données relative à la charte des officiels

Après avoir recherché votre structure (club ou CTC), vous disposez désormais de <u>4 fenêtres</u> permettant de suivre les équipes soumises à la charte des officiels.

![](_page_18_Figure_3.jpeg)

La première fenêtre indique les équipes soumises à la charte des officiels arbitres, ainsi que l'organisme qui gère le championnat, dans le cas d'une CTC elle indique en plus le club (engagement en nom propre) ou le nom de la CTC (pour les IE ou les ENT) et les points de débit

La deuxième fenêtre concerne les équipes soumises à la charte des officiels de table de marque, si vous n'avez pas d'équipe engagée en championnat de France Senior, cette fenêtre doit vous donner 0 point de débit. Il est possible de rencontrer des lignes associées à un débit nul.

3

4

2

1

La troisième fenêtre indique les points de crédit obtenus par votre association ou par l'ensemble des clubs de la CTC

La quatrième fenêtre précise si votre association ou la CTC a mis en place une école d'arbitrage ainsi que son niveau.

#### **Consulter les désignations**

Le club peut suivre sur FBI l'activité de ses officiels et avoir un état des lieux pour calculer ses points crédités. Cela s'appelle une requête listant :

- L'ensemble des activités des officiels du club
- Le détail des crédits de chacun des officiels

![](_page_19_Picture_5.jpeg)

Une fenêtre s'ouvre ; cliquez sur OK. Vous pouvez désormais paramétrer votre requête.

![](_page_19_Picture_7.jpeg)

#### **Consulter les désignations**

Il vous est possible de générer des requêtes par ligue, club, comité ou saison.

![](_page_20_Figure_3.jpeg)

Pour utiliser au mieux la requête, il est conseillé de l'exporter au format Excel, ou CSV.

| Ligue : LR19                          | Comité : CD78        | <b>→</b>                            |
|---------------------------------------|----------------------|-------------------------------------|
| Club : 1978019                        | 2                    |                                     |
|                                       |                      |                                     |
| I 4 4 1 sur 5 ▶ ▶I                    | Rechercher   Suivant |                                     |
|                                       | Saison 2015-2016     | Fichier XML avec données de rapport |
| FFRR FÉDÉRATION<br>FRANÇAISE DE       |                      | CSV (délimité par des virgules)     |
| BASKETBALL                            | Charte officiel - De | PDF                                 |
|                                       |                      | MHTML (archive Web)                 |
|                                       | 19780                | Excel                               |
| Fidelité : En cours de développement. |                      | Fichier TIEF                        |
|                                       |                      | Wor                                 |
|                                       |                      |                                     |
|                                       |                      |                                     |
|                                       |                      |                                     |

Attention pour ce type d'édition n'utilisez pas Edge ou Internet explorer, le clic sur lancer l'édition ne fonctionne pas. Il faut utiliser Chrome de Google ou Firefox de Mozilla, ou Safari d'Apple

#### **Consulter les débits/crédits**

Le club peut suivre sur FBI l'activité de ses officiels et avoir un état des lieux pour calculer ses points crédités. Cela s'appelle une requête listant le détail des crédits de chacun des officiels

| FBI V2 2016-2017         Salson 2016-2017         Designar 1914008           1014000 (Alsociation)         1014000 (Alsociation)         1014000 (Alsociation)                                                                                                    | Cliquez<br>Edition                        |
|----------------------------------------------------------------------------------------------------|-------------------------------------------|
| Image: Second second second                 | Gestion des<br>Editions                   |
| Houveautés de la version 2.6.2 du 120/12016     Houveautés de la version 2.6.2 du 100/02016     Houveautés de la version 2.6.2 du 0006/2016     Corrections de la version 2.6.2 du 0006/2016     Corrections de la version 2.6.2 du 0006/2016     Corrections de la version 2.6.6 du 0006/2016     Corrections de la version 2.6.6 du 0006/2016     Corrections de la version 2.6.6 du 0006/2016                                                                                                    |                                           |
|                                                                                                    | Sélectionnez<br>Module                    |
| FBI V2 2016-2017     Salson 2016-2017     Bonjour 1814008       EFERE     Organismes     Licences     Compétitions     Editors     Editors       Accuell > Gestion des éditions     Editors     Editors     Editors     Editors                                                                                                    | Cliquez<br>Compétition                    |
| Cheller Cheller Chell |                                           |
|                                                                                                    | i i i i i i i i i i i i i i i i i i i     |
| FBI V2 2016-2017 Salson 2016-2017 Bonjour 1814008<br>1814008 (Association)<br>Clause 24 september 2016 - 1657                                                                                                    | Sélectionnez<br>Edition                   |
| FFBB     Organismes     Licences     Compétitions     Administrations     Editons       Accueil > Gestion des éditions                                                                                                    | Cliquez<br>Charte – détail<br>des crédits |
| Module       Competition         Edition       Charte - Détails des crédits (FEE)         Charte - Détails des crédits (FEE)       Charte - Détails des crédits (FEE)         Charte - Liste des désignations en cours des officiels du club (FEE)       Charte - Liste des désignations en cours des crédits (FEE)         Division - Liste des désignations en cours des officiels du club par date (FEE)       Lancer L'ÉDITION         Division - Liste des crécites (FEE)       Late - Détails désignations en cours des d'un club par date (FEE)         Liste - Bridges (FEE)       Liste - Bridges (FEE)         Liste - Bridges (FEE)       Liste - Bridges (FEE)         Liste - Bridges (FEE)       Liste des rencontres pour un club (FEE)         Liste des résultats pour un club (FEE)       Salle - Liste des rencontres par salle pour un club (FEE)                                                                                                    |                                           |

Une fenêtre s'ouvre ; cliquez sur OK. Vous pouvez désormais paramétrer votre requête.

![](_page_21_Picture_5.jpeg)

![](_page_22_Figure_1.jpeg)

.

Il vous est possible de générer des requêtes par ligue, club, comité ou saison.

![](_page_22_Figure_3.jpeg)

Vous pouvez <u>faire défiler</u> tous les informations en faisant défiler les pages et vous trouverez un récapitulatif sur la dernière page.

| Ligue : LR18                                 | Comité : CD14                        |
|----------------------------------------------|--------------------------------------|
| Club : 1814008                               |                                      |
|                                              |                                      |
| 🔰 🖣 3 sur 24 🕨 🌶                             | Rechercher   Suivant 😽 • 😮 🚦         |
| FFBB PECANTION<br>PRANCASES OF<br>MAXATERNAL | Saison 2015-2016 26/09/2016 16:06:37 |
| C                                            | rte officiel - Détails des crédits   |

1814008 - CLUB BASKET D'IFS

|        | Officiel - Arbitre |        |            |                                      |                                   |          |  |  |  |
|--------|--------------------|--------|------------|--------------------------------------|-----------------------------------|----------|--|--|--|
| 102945 | CARDIA - Olivier   |        |            |                                      |                                   |          |  |  |  |
|        | Divisions          | N*Renc | D.Renc     | Club 1                               | Club 2                            | Fonction |  |  |  |
|        | 1/2FU13G           | 1      | 14/05/2016 | USO MONDEVILLE BASKET                | AVANT GARDE CAEN                  | ARB      |  |  |  |
|        | 1/4SF              | 4      | 01/05/2016 | HEROUVILLE BASKET                    | ENTENTE SPORTIVE<br>ARGENCAISE    | ARB      |  |  |  |
|        | 16CCSH             | 3      | 03/01/2016 | PONT L'EVEQUE PAY'S D'AUGE<br>BASKET | DOUVRES BASKET COEUR DE<br>NACRE  | ARB      |  |  |  |
|        | 16CCSH             | 5      | 03/01/2016 | PONT L'EVEQUE PAY'S D'AUGE<br>BASKET | CAEN VENOIX BASKET                | ARB      |  |  |  |
|        | 16CCSH             | 9      | 03/01/2016 | AS DEMOUVILLE BASKET                 | USO MONDEVILLE BASKET             | ARB      |  |  |  |
|        | D1F                | 23     | 01/11/2015 | AVANT GARDE CAEN                     | CERCLE SPORTIF BAYEUX             | ARB      |  |  |  |
|        | D1F                | 44     | 29/11/2015 | BASKET ENTENTE SPORTIVE<br>TROARN    | AVENIR JEUNESSE CAGNY             | ARB      |  |  |  |
|        | D1F                | 54     | 06/12/2015 | LC BRETTEVILLE SUR ODON              | US SOLIDAIRE AMICALE 14<br>BASKET | ARB      |  |  |  |
|        |                    |        |            |                                      |                                   |          |  |  |  |

#### SAISIR UNE ATTESTATION DE FIN DE FORMATION D'UN OFFICIEL

#### La procédure

Le club doit saisir l'attestation de fin de formation de ses officiels club en formation.

Une fois la formation effectuée, le club doit :

- Enregistrer sur FBI l'attestation de formation E-learning (pour les majeurs) ou la copie de la page 23 du cahier de l'arbitre (pour les mineurs)

- Envoyer au comité l'attestation.

Une fois les 5 matchs et l'attestation saisis sur FBI, le changement de statut « d'arbitre club » ou « d'OTM club en formation » à <u>arbitre club</u> ou <u>OTM club</u> se fera alors automatiquement.

Au regard de l'attestation reçue, le comité départemental peut vérifier l'évolution du statut des officiels clubs en formation.

![](_page_23_Picture_8.jpeg)

Vous pouvez désormais sélectionner le licencié que vous souhaitez par un simple clic sur son nom.

# SAISIR UNE ATTESTATION DE FIN DE FORMATION D'UN OFFICIEL

La procédure

| Image: Statuts       Officiel       Diplômes       Attested      | 6-2017 Mercredi 14 septembre 2016.<br>Salles Compétitions Administrations Réparitio<br>M7/1976 - Arbitre<br>tic Invanimut Sanctions Sélection Récompenses | n Sanction Editions Jeu<br>Historique Médical Entrée/Sortie C.T<br>Rééditer | CD14 (Comité)<br>Se déconnector<br>nesse () () () () () () () () () () () () () | F         | Cliquez<br>- attestations     |
|------------------------------------------------------------------|----------------------------------------------------------------------------------------------------|-----------------------------------------------------------------------------|---------------------------------------------------------------------------------|-----------|-------------------------------|
| Généralités Groupement* IB14008 - CLUB BASKET D'IFS              |                                                                                                    | D S Grpt. corpo                                                             |                                                                                 |           |                               |
| FBI V2 201                                                       | 6-2017 Mercredi 14 septembre 2016-                                                                                                    |                                                                             | CD14 (Comité)<br>Se déconnecter                                                 | 3         |                               |
| Organismes Licences                                              | Salles Compétitions Administrations Répartiti                                                                                                    | on Sanction Editions Je                                                     | nunesse 🔘 💽 (?)                                                                 | FBE       | Cliquez                       |
| Accueil > Gestion des licences > Afficher licence                |                                                                                                    |                                                                             |                                                                                 |           | Créer                         |
| Généralités Statuts Officiel Diplômes Attest                     | ations Entraîneur Sanctions Sélection Récompenses                                                                                                    | Historique Médical Sincersortie C.                                          | T                                                                               | E         | attestation                   |
|                                                                  | Crée                                                                                                    | r attestation Rééditer                                                      |                                                                                 | 22        |                               |
| Historique des attestations                                      |                                                                                                    |                                                                             |                                                                                 |           | 1                             |
| Action<br>Pas de résultat                                        | Attestation                                                                                                    | Date                                                                        | de délivrance 🔶 Date de création 🔶                                              | 201       |                               |
| FFBB                                                             | U-2011 (Mercredi 14 aptendire 2015- )                                                                                                    | Editer formulaires/Lic.Cochées                                              |                                                                                 |           |                               |
| Accuell > Gestion a Attestation *                                | ion Choice                                                                                                    |                                                                             |                                                                                 |           |                               |
| 162924 - VTT60876<br>Onte de délivrance *<br>Généralités Statuts | Choisir<br>Attestation de fin de formation arbitre dub<br>Attestation de fin de formation OTM dub                                                         |                                                                             | STRER FERMER                                                                    | E         | Sélectionnez<br>L'attestation |
| Historique des attestations<br>Action<br>Pas de résultat         | Attestation                                                                                                    | j Date                                                                      | de délivrance 🕥 Date de création                                                |           |                               |
|                                                                  |                                                                                                    | Le club                                                                     | a accès à 2 tvi                                                                 | oes d'att | estation                      |

Attestation de fin de formation arbitre club Attestation de fin de formation OTM club

# SAISIR UNE ATTESTATION DE FIN DE FORMATION D'UN OFFICIEL

#### La procédure

![](_page_25_Figure_2.jpeg)

Si le licencié a déjà effectué 5 rencontres enregistrées sur FBI, il devient « arbitre club » automatiquement.

![](_page_26_Picture_0.jpeg)

# Fédération Française de BasketBall Pôle Formation

117 Rue du Château des Rentiers 750013 PARIS